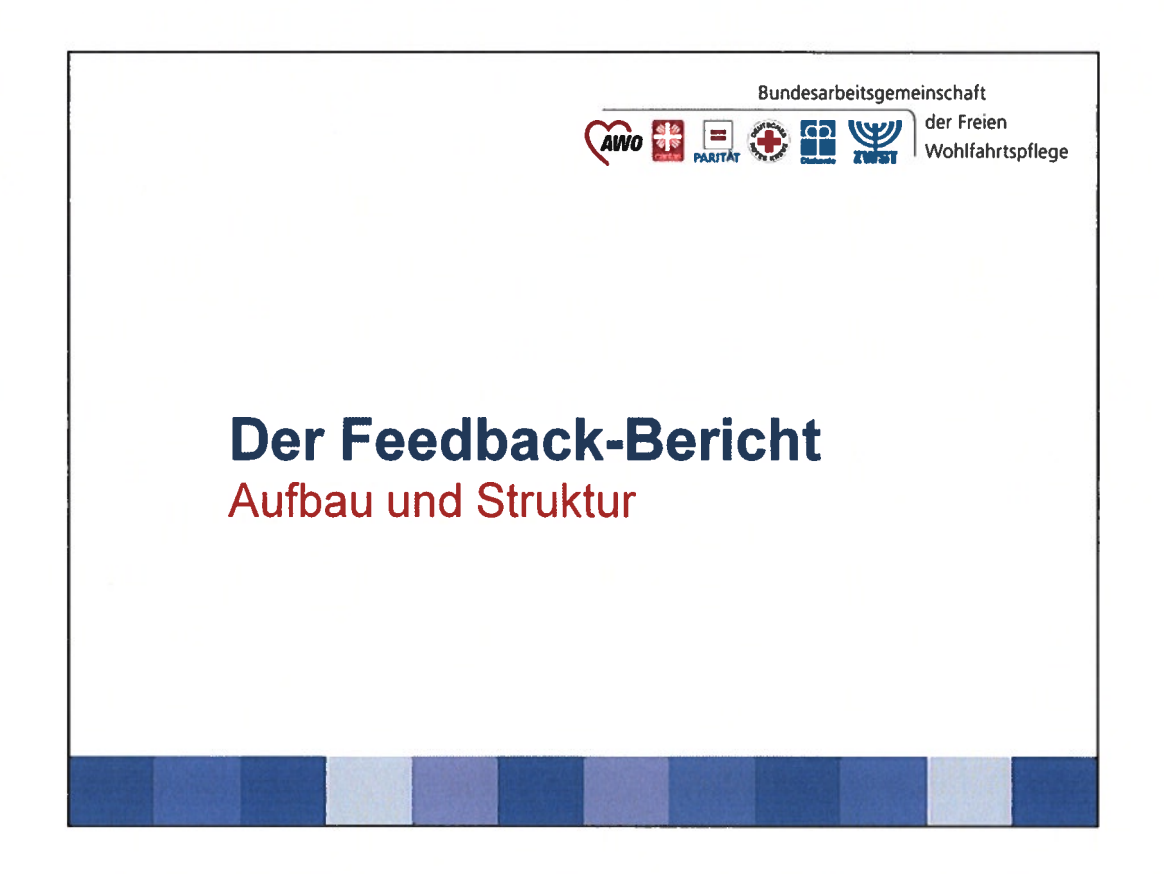

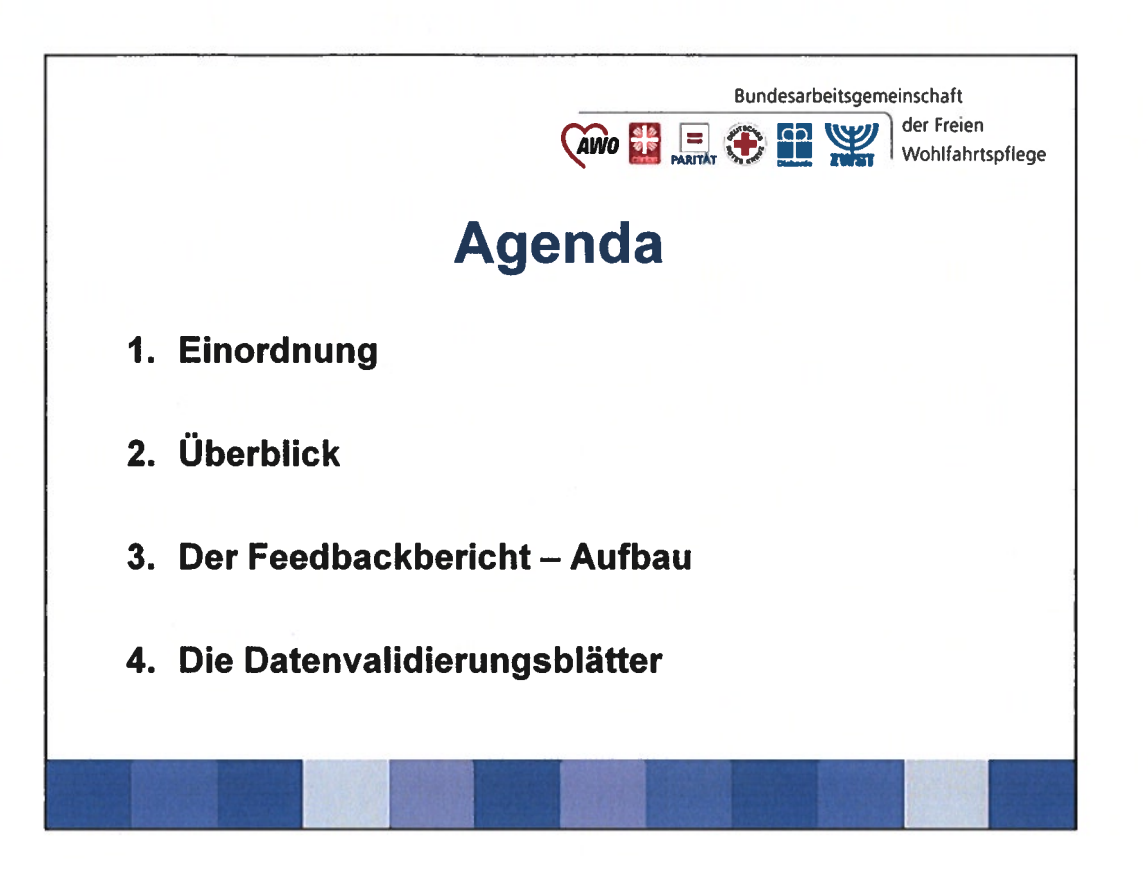

- Einordnung des Feedbackberichtes in den Gesamtprozess

- Überblick über die verschiedenen Berichte(berichtsblätter) geben

- Betrachtung des Feedbackberichts und eines Indikators im Einzelnen

- Inhalt der Datenblätter A und B

Quellenhinweis: Alle Grafiken sind entweder von der DAS oder aus den zur Verfügung gestellten Beispieldokumenten entnommen.

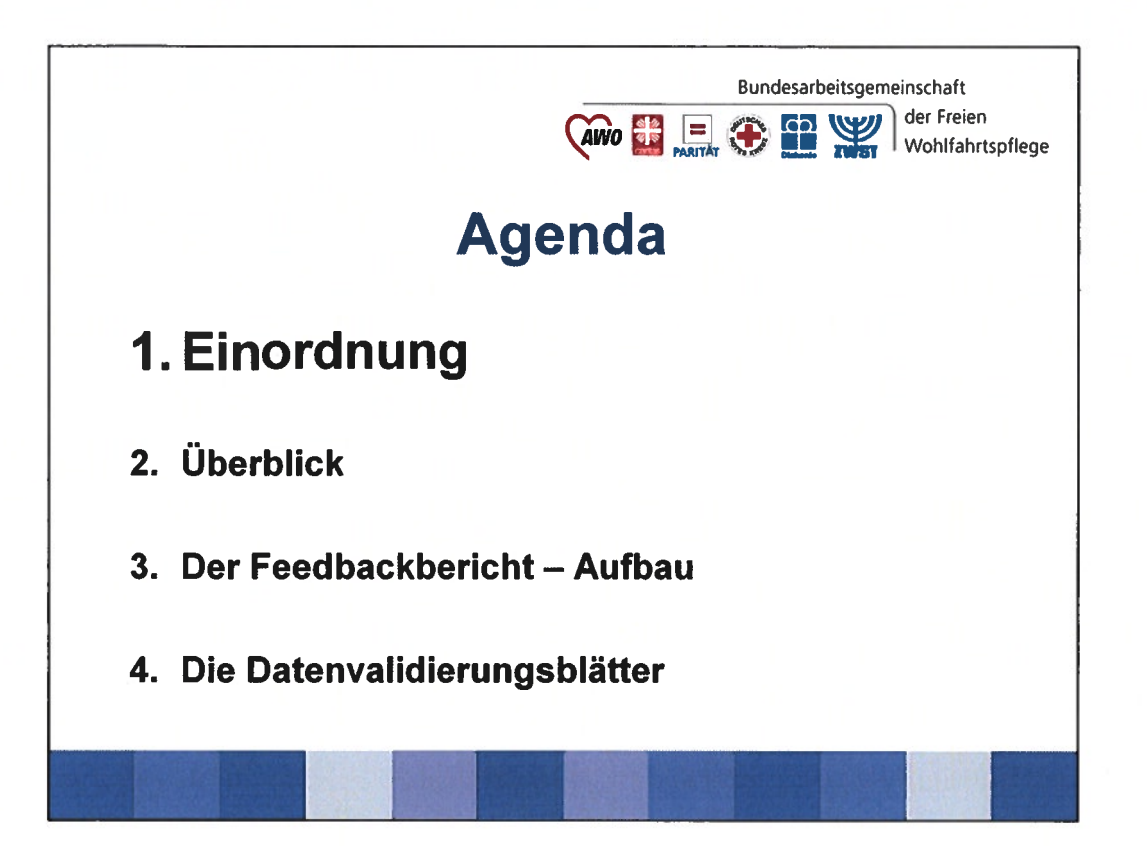

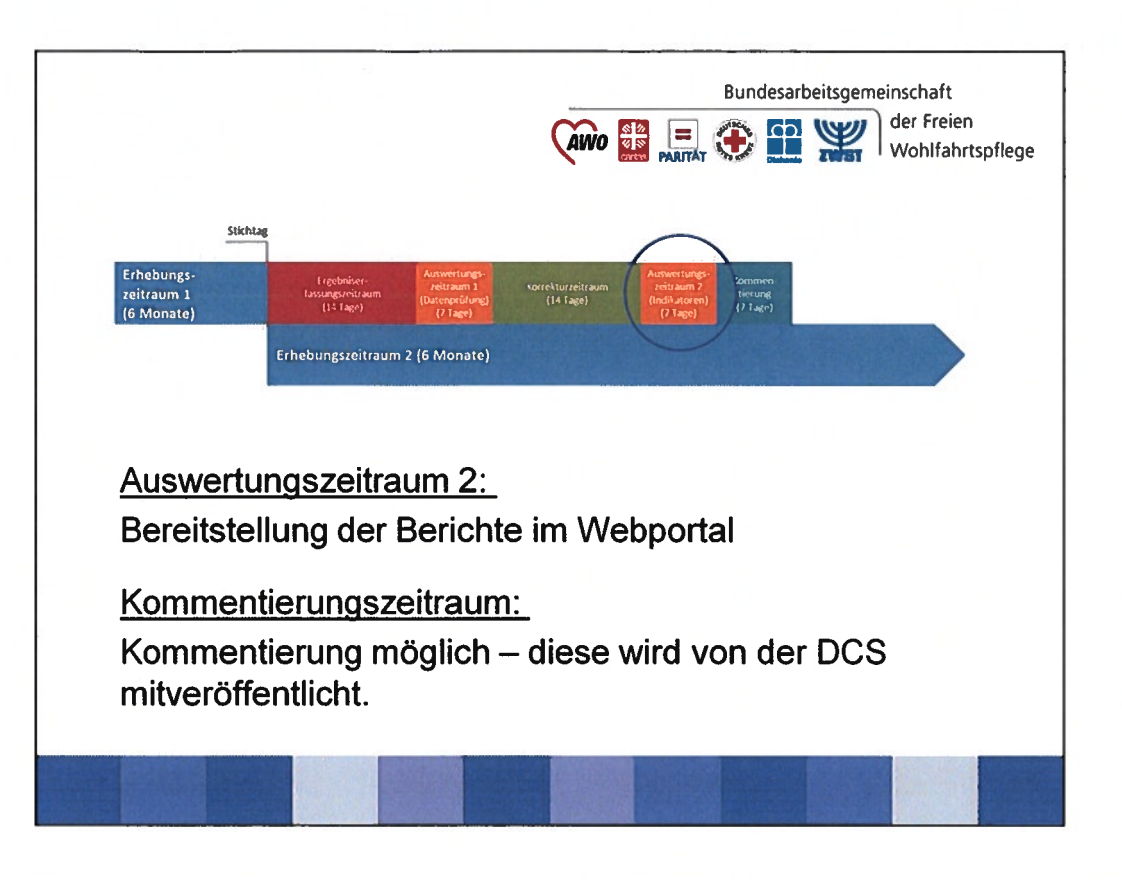

Die Grafik zeigt Prozess der Ergebniserfassung.

- Am Tag nach dem Stichtag beginnt die Erfassung und dauert 14 Tage.
- Danach prüft DAS die Daten in erster Auswertung und spielt diese mit Hinweisen zu Auffälligkeiten an die Einrichtung zurück (Auswertungszeitraum 1).
- Die Einrichtung korrigiert nach Bedarf (Korrekturzeitraum) und
- gibt die Datensätze in die zweite, abschließende Auswertung (Auswertungszeitraum 2).

klick

- Am Ende dieses Zeitraumes erstellt DAS den Feedbackbericht nebst Datenblättern und stellt die Dokumente den Einrichtungen im Webportal zur Verfügung.

Danach haben die Einrichtungen Zeit die Ergebnisse zu kommentieren - die Kommentare werden über die DCS veröffentlicht.

klick

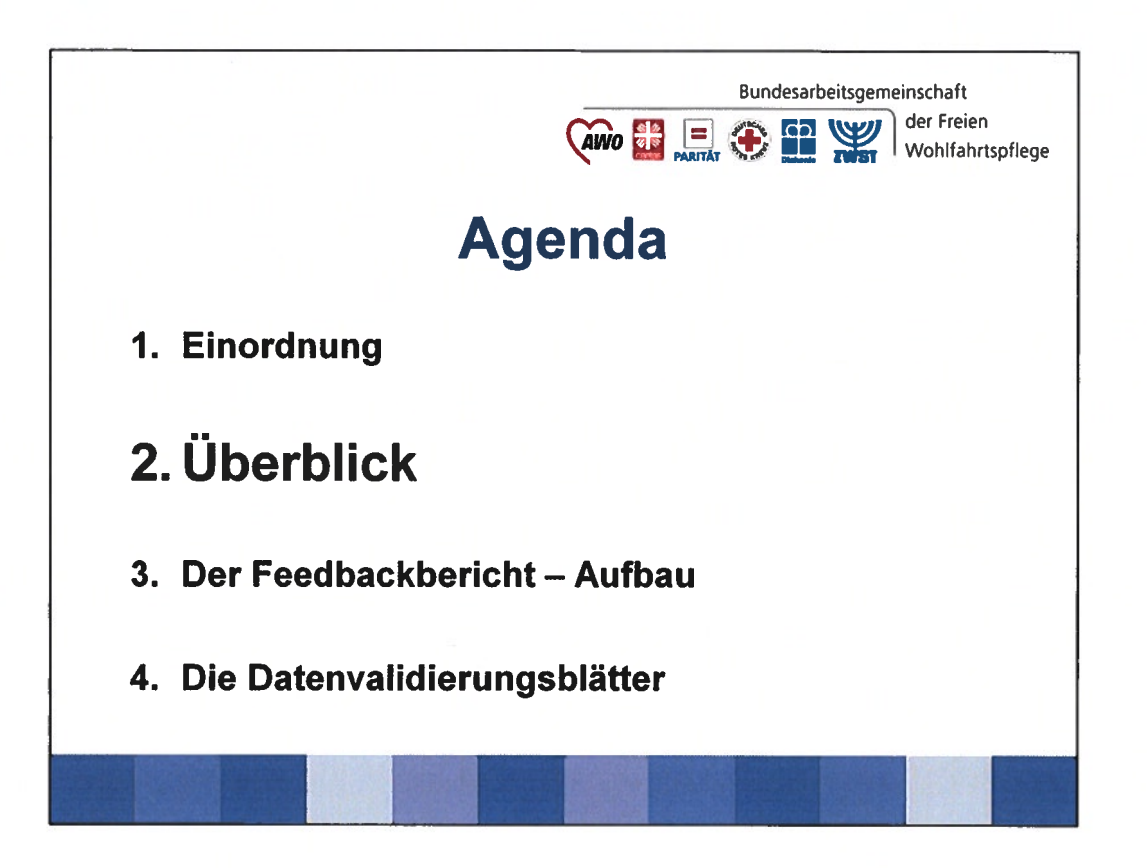

Einen Überblick über die verschiedenen Berichte geben.

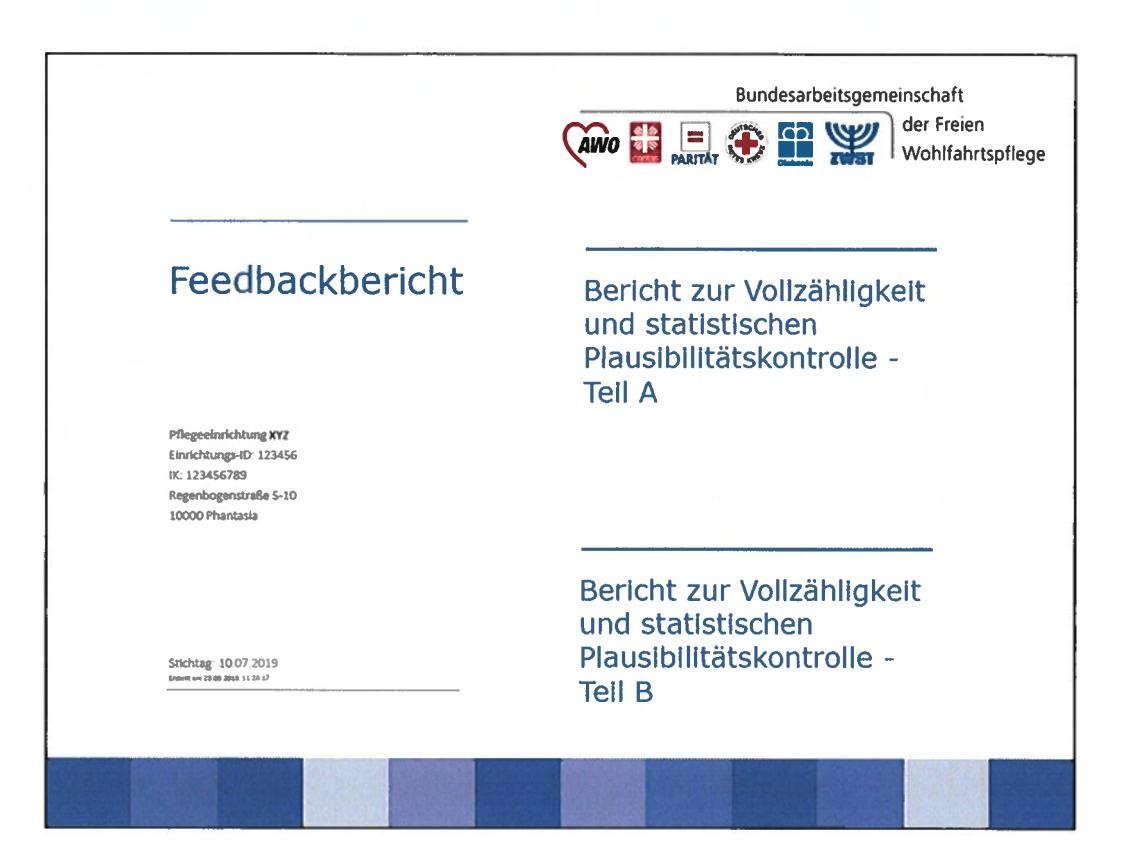

Der gesamte Bericht besteht aus drei Dokumenten.

### Klick

1. Der Feedbackbericht:

- enthält die Indikatorenergebnisse (ohne Berücksichtigung von Nichtplausibilitäten)

- Zusätzlich erhalten die Einrichtungen die Rohdaten, maschinenlesbar – dies ermöglicht eigene Analysen.

## Klick

Datenvalidierungsblatt A:

- enthält Ergebnisse der statistischen Plausibilitätsprüfung auf Einrichtungsebene

- wird ebenfalls den LV der Pflegekassen und den Prüfdiensten zur Verfügung gestellt

### Klick

Datenvalidierungsblatt B:

- enthält Ergebnisse der statistischen Plausibilitätsprüfung auf Bewohnerebene
- ist ausschließlich an die Einrichtungen adressiert

Aufbau und Inhalt der einzelnen Dokumente

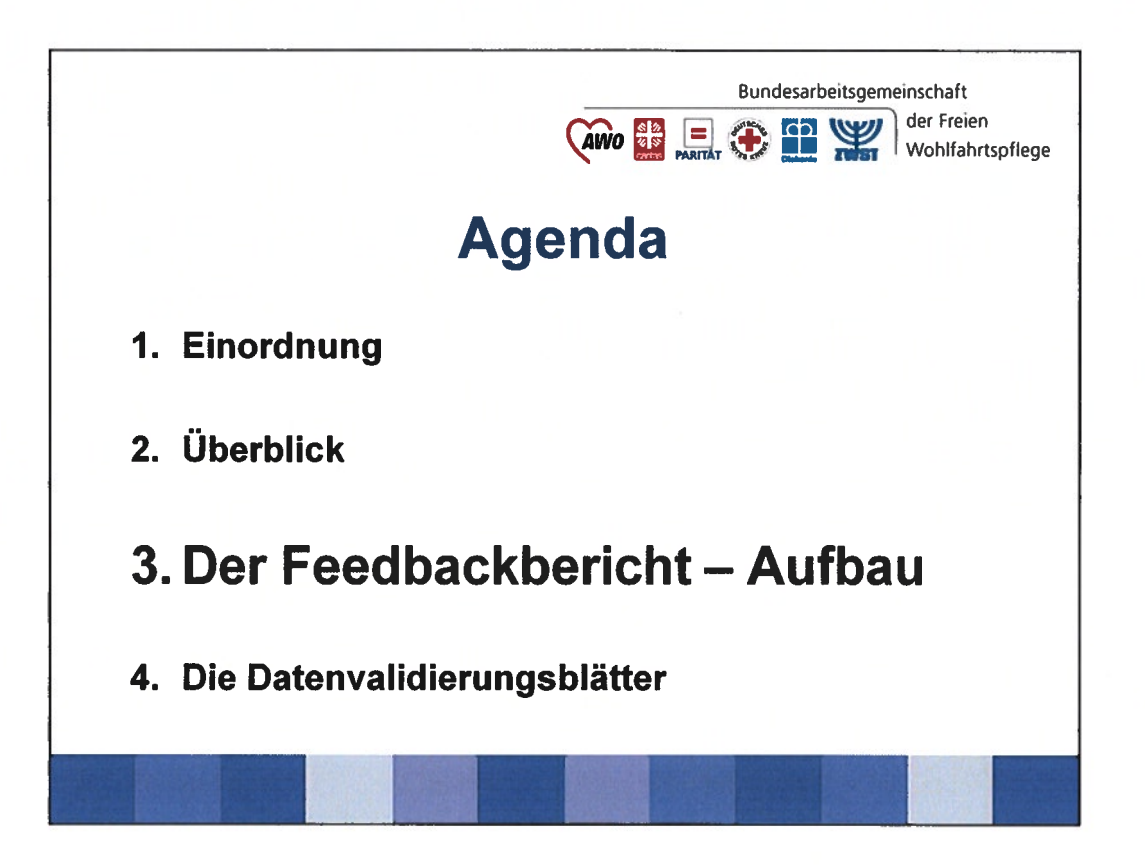

Betrachtung des Feedbackberichts und eines Indikators im Einzelnen

| .1 Ergebnisqualität im                                                                                                    |   | (AWO 🄡 ,           | ARITAT 😧 🔛 🎬 Wohlfahrtsp                                                                                             |
|----------------------------------------------------------------------------------------------------|---|--------------------|----------------------------------------------------------------------------------------------------|
| Jberblick                                                                                                    |   |                    |                                                                                                    |
|                                                                                                    |   |                    |                                                                                                    |
| Conserve and a second second s |   |                    |                                                                                                    |
| CO 2.1.3 Environment Annual (Inclusion of the                                                                                                    | × |                    |                                                                                                    |
| to 2.2.2 Criminate information provide the state                                                                                                    | ^ |                    |                                                                                                    |
| Printering of the energy of the second second                                                                                                    |   |                    |                                                                                                    |
| ID 1 2 2 Edubare Selectedebet bei elterteten Versidenen (Beisenen 1)                                                                                                    | 0 |                    |                                                                                                    |
| Catherinethetheth hal attrictions biomicistences                                                                                                    | ~ |                    |                                                                                                    |
| 10.1.5 Erheitene Softschindigkatt bei der Gestationg des Attagstebens und socialer<br>Kodasite                                                                                                    |   |                    |                                                                                                    |
| Detaildivisation                                                                                                    |   | Redentung der Sami | hader                                                                                                    |
| ID 2.1.1 Detublizisatistetiung (Ralkogruppe 1)                                                                                                    |   |                    | No feedbalan albih wata fa a da wita ana                                                                             |
| ID 2.1.2 Dehaldersentstehung (Risikogruppe 2)                                                                                                    | × |                    | Enclosing which that takes does not a fear that the                                                                  |
| Stdrze mit gravierenden Følgen                                                                                                    |   |                    | ergeunnapuntar megt retric unter open underzigenver.                                                                 |
| ID 2.2 1 Stbrze mit groderenden Folgen (flistingruppe 1)                                                                                                    |   |                    | Criptonizquincia negli nane dezia deroscianati                                                                       |
| ID 2.2.2 Stdrze mit gravkrenden Polgen (Stallogruppe 2)                                                                                                    |   |                    | Che Ligennangunitali leicht unter dem Durchschnitz.                                                                  |
| Unheshilchtigter Gewichtzverlust                                                                                                    |   | • • • • • •        | Ole Ergebnisqualität weit unter dem Durchscheim.                                                                     |
| ID 2.3.1 Unbestalchtigzer Gewichtsverkas (Alsthogruppe 1)                                                                                                    |   | ×                  | Die Ergebnisqualität konnte nicht berechnet werden.                                                                  |
| ID 2.3.2 Unheabatchtigter Gewichtaverlust (Risitogruppe 2)                                                                                                    |   | Elearcthell        | Das Ereignis ist bei einem einzelnen Bewohner bzw. einer einzelnen<br>Bruchnesin aufestreten und wird einer bewerten |
| lanegrationage spelich                                                                                                    |   |                    |                                                                                                    |
| ID 3 1 Integrationagespräch nach dem Einaug                                                                                                    | × |                    |                                                                                                    |
| Assessing via Quites                                                                                                    |   |                    |                                                                                                    |
| 10 5 2 Anwendung von Gorten bei kognitiv beeinträchtigten Bewohnern und<br>Bewohnertanen                                                                                                    |   |                    |                                                                                                    |
| Anwendung von Bettschentellen                                                                                                    |   |                    |                                                                                                    |
| 10.3.3 Anwendung von Bettseltenterlich bei lognitiv becintrichtigten Bewohnern<br>und Bewohnerinnen                                                                                                    |   |                    |                                                                                                    |
| Schmerzeinschätzung                                                                                                    |   |                    |                                                                                                    |
| ID 3-4 Alcuedität der Schmerzeinschiltzung                                                                                                    |   |                    |                                                                                                    |
|                                                                                                    |   |                    |                                                                                                    |

Zum Aufbau des Kern-Feedbackberichtes:

Vorangestellt ist eine Übersichtseite Klick

- Dargestellt sind alle Indikatoren mit Bezug auf die Referenzwerte (5-Punkte-Skala)

- Hier können die Ergebnisse direkt überblickt und eingeordnet werden.

Einteilung in 7 mögliche Bewertungs-Kategorien, die in einer beigefügten Legende erklärt werden. Klick

Neben den fünf Stufen bezüglich des Durchschnitts über alle Einrichtungen, gibt es zwei weitere Kategorien:

**1. Ergebnis konnte nicht berechnet werden:** ein möglicher Grund kann sein, dass die Datenlieferungen nicht vollständig waren.

**2. Einzelfall:** Falls das Ereignis bei einer einzelnen Bewohner\*in aufgetreten ist.

|                                                                                                    | Bundesarbeitsgemeinschaft                                                                                                    |
|----------------------------------------------------------------------------------------------------|----------------------------------------------------------------------------------------------------|
| 2 Indikatoren – Berechnung<br>nd Beschreibung                                                                                                    | CAINO 🔡 🚍 💮 🎦 🎬 Wohlfahrtspi                                                                                                    |
|                                                                                                    | Informationen zum Indikator: Erhaltene Mobilität (Risilingruppe 1) ID 1.1.1                                                                                                    |
| Erhaltane Mobilität (Risilkogruppe 1) ID 1.1.1<br>Bewohner und Bewohnerinnen, die keine oder nur geringe<br>kognitive Einbullen aufwetsen                                                                                                    | ESS-OREJECHNO<br>Anteid der Beundhoff und Beundhnerhmens elleser Binlegengen, bei desen sich die Mehlitzi inversaß<br>eines Zeitnisunes vim soch Maniters verbesart aller Ackt wurdhechner. Inst. Wan abnen Ednik der<br>Mehlitzt weit augespracht, weiss Ack der Parkatismer im Biskladd 1 vertragent, gleich lacht eller um                                                                                                    |
| BEVERSTUND DES TRAGENESSES<br>Der errechnete Wert wird entgesechend den Regelungen der CDV nicht voröffentlicht. Grund dalter<br>Die Stitutersmasskil für den trafficater ist nicht erveicht.                                                                                                    | enellistet denn Anste erhöhe.<br>ZJANLE<br>Bevenhere med Revenherr here, deren Penitzert im Bildodd 1 sich en Erhölwegseitzeum vermeger                                                                                                    |
| Child SHARE SHERE EXCEPTIONS     Child SHARE ExceptorTrans     Child SHARE ExceptorTrans     Child SHARE ExceptorTrans     Child SHARE ExceptorTrans     Child SHARE     Child SHARE | Mice, prices granniners in very loca par maxima a ray of participant exc.  NDDECR  45 55-Model 2 tables ober owr garings tagetown ta Antrochungyvel verhogs.                                                                                                    |
| Expendence des versions (CANASTELLIUM)<br>In line of addas with the Figs                                                                                                    | WEISE Instructions, south Developments<br>with the Control of the Control of the Co     |
| By Barbolin         Country State           19 4                                                                                                    | Bestehner und Bestehnstnören, die im Diebungzschruns einen fürsteinebaussaufgezieft von<br>mitietzware Zittigken Bestehnstnören, derse Bautesnoret im Bi-Model 1 bei der versangegangenen<br>Ergebinkerstnänge 21 wurd                                                                                                    |
| 0 04.000 %<br>01 % - 154.00 %<br>20 %                                                                                                    | CUAUTUFISEL<br>des mäglictes storationen und Beweinnertenet soll die Moolitisk erholten Mobien oder<br>werkezer werden.                                                                                                    |
| 5 Briddla Lotas Lotas<br>Briddla Lotas Lotas<br>Briddla Lotas Lotas<br>Briddla Lotas                                                                                                    | AdditeStaAAAAAAAAAAAAAAAAAAAAAAAAAAAAAAAAAAA                                                                                                    |
| Lepade:<br>                                                                                                    | ER, 400 %                                                                                                    |
|                                                                                                    | 2 94.248 Ergelnelegentität Begt visik Dier dem Durchscheitz<br>91.011 - 94.249 Ergelnelegentität Begt leicht dier dem Durchscheite<br>64.744 - 91.269 Ergelnelegentität Begt nach bein Durchscheitet<br>21.000 - 2000 - 20 |

Darauf folgen die Einzelauswertungen der Indikatoren klick

Links befindet sich die Bewertung/Einordnung Klick

Rechtsseitig die Beschreibung, wie diese Bewertung im Einzelnen zustande kommt.

Zusätzlich erklären die Lesehinweise, die einzelnen Unterpunkte noch einmal in einer allgemeinen Definition.

|                              | Bundesarbeitsgemeinschaft                                                                                                    |
|------------------------------|----------------------------------------------------------------------------------------------------|
| Beispiel ID 3.3              | Vohlfahrtspfle                                                                                                    |
| DEWEDTIN                     | Anwendung von Bettseitentellen bei kognitiv beeinträchtigten ID 3.3 MINDESTANZAHL<br>Beuchnars vod Paushaaringen<br>DECEDERENISEEEE 5 Bewohner bzw. Bewohneringen                                                                                                   |
| Der errechne<br>Die Mindeste | te Wert wird entsprechend den Regelungen der QDV nicht veröffentlicht. Grund dafür:<br>nzahl für den Indikator ist nicht erreicht.                                                                                                    |
| ×                            | Anzahl der Bewohner und Bewohnernanen im Zahler: 8<br>Anzahl der Bewohner und Bewohnerinnen im Herner: 39<br>Dies ensgehöte einem Anzeil von 20,513 % der in den Bridkator einbezogenen Bewohner.                                                                   |
|                              | Ergebnisse der vorigen Erhebungssetzieme:<br><br>GRAFSCHE DANSTELLURIG                                                                                                    |
|                              | Im Trend szelles sich Ihre Ergebnisse wie Rolgt dar:           100 %         Ergebnis         21.222 %         Deturiansktht         Bewerbung           00 %                                                                                                  00 % |
|                              | 01                                                                                                    |
|                              | Ф (при 1/4918) м/2509 20202 5.844 (при 2/4918) м/2596 6/1029<br>блиовитерительно<br>Каранова                                                                                                    |
|                              | Schweitenwerte (18,700 %) Schweitenwerte (1. nåchste Seite)                                                                                                    |
|                              |                                                                                                    |

Schauen wir uns nun einen Indikator im Einzelnen an: Ich habe den Indikator 3.3 Anwendung von Bettseitenteilen gewählt, da er von Aufbau recht simpel ist.

Auf der linken Seite findet sich zunächst das Ergebnis bezogen auf den Indikator in drei Darstellungsformen:

1. Ergebnis der Einrichtung mit Bezug auf den Durchschnitt, nach Vorgabe der QDVS mit den 5 Punkten

- An dieser Stelle würde nun auch vermerkt werden, wenn es sich um einen Einzelfall handelt oder die Auswertung nicht möglich war – der Grund wird hier angegeben.

- das sieht so aus: klick

- Grund: die Mindestanzahl wurde nicht erfüllt.

### In unserem Beispiel liegt die Mindestanzahl 5 Bewohner. Klick

Diese Information findet sich auf gegenüberliegender Seite zum Indikator 3.3 (und ist für alle Indikatoren einzeln definiert). Klick

|                 | Bundesarbeitsgemeinschaft<br>der Freien                                                                                                    |
|-----------------|----------------------------------------------------------------------------------------------------|
| Beispiel ID 3.3 | 🔨 🔛 🗛 🖬 🖓 🖬 🖓 🖬                                                                                                    |
|                 | Anwendung von Bettseitenteilen bei kognitiv beeinträchtigten ID 3.3<br>Bewohnern und Bewohnerinnen                                                                                                    |
|                 | BEWERTURG DES ERGEBHISSES                                                                                                    |
|                 | ten Vergleich zum aktuellen Referenzwert III<br>QDV1: 3 von St. ZÄHLER                                                                                                    |
|                 | 0000 Bewohner und Bewohnerinnen, bei denen in den 4 Wochen vor dem Erhebungstag durchgehende                                                                                                    |
| ERGEBNIS IHRE   | R EINRICHTUNG Bettseltentelle angewendet wurden.                                                                                                    |
| Anaphi des Bau  | where und Roughandiance in 78hier 0                                                                                                    |
| Anzahi der Bew  | ionner und Bewohnerinnen im Zahler: 8                                                                                                    |
| Anzani der bew  | onner und bewonnerinnen im Renner: 59                                                                                                    |
| Dies entspricht | einem Anten von 20,515 % der in den indikator einbezogenen bewonner.                                                                                                    |
| Ergebnisse der  | vorigen Erhebungszeiträume:<br>in treas taxes an läre trystose we to<br>tryston<br>tryston |
|                 | Legende:<br>Recterenzueri (18,700 %)<br>Schweitenwerie (s. nächste Seite)                                                                                                    |
|                 |                                                                                                    |

# Klick

2. In der zweiten Darstellungsform findet sich das Ergebnis der Einrichtung als Prozentzahl sowie die Ergebnisse vorheriger Erhebungen zum Vergleich.

-> Hier kann die Berechnung zum Indikator nachvollzogen werden:

Der Zähler enthält die Bewohner bei denen das Ereignis eingetreten ist **Klick** (Beispiel: Anwendung Bettseitenteile)

Der Nenner bildet die Grundgesamtheit. Klick

(Beispiel: alle Bewohner mit min. erheblichen kognitiven Einschränkungen BI Modul 2)

Insofern Ausschlussgründe vorliegen sind diese auf der gegenüberliegenden Seite vermerkt.

(Beispiel: Hier ist kein Ausschlussgrund definiert, da die Grundgesamtheit bereits eine spezielle Bewohnergruppe darstellt.)

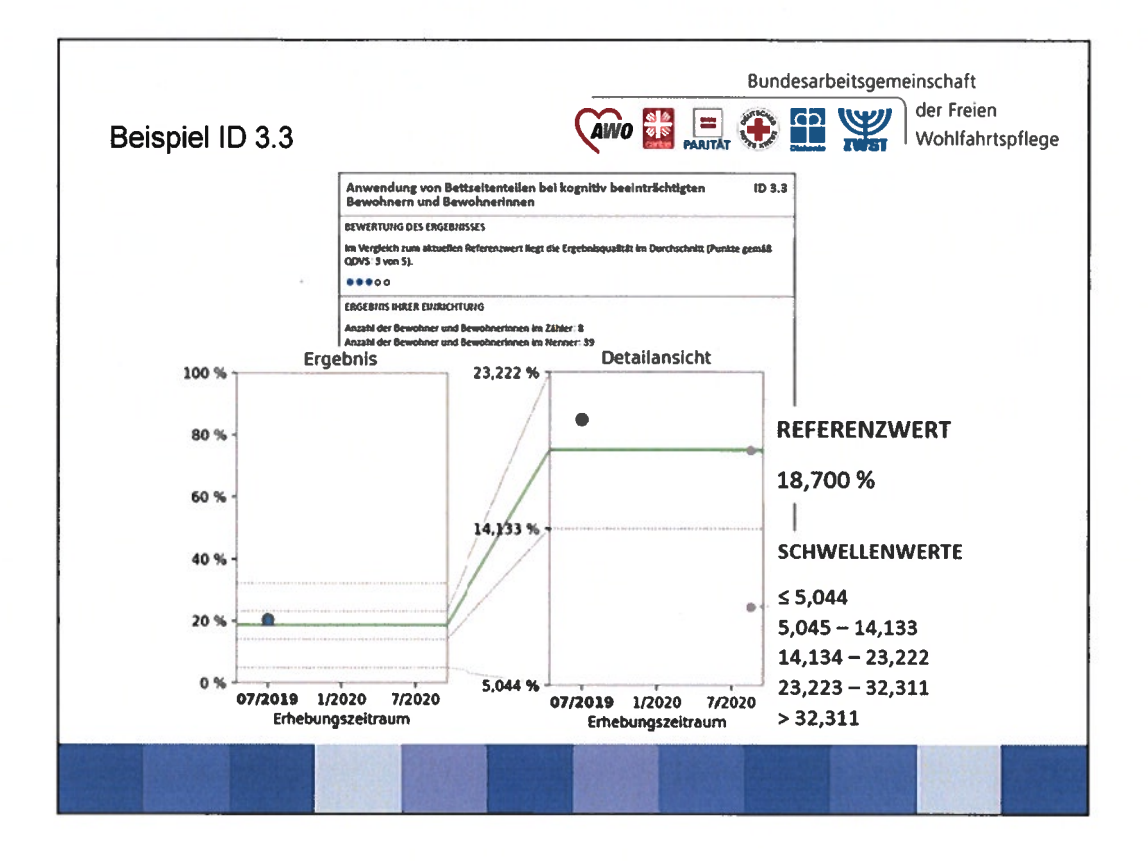

- 3. Die dritten Darstellungsform stellt die Ergebnisse grafisch dar:
- Zunächst das Ergebnis (in Prozent) mit Bezug auf den Referenzwert (grüne Linie) auf einer Einheitsskala 0-100 % klick
- und dann noch einmal in einer Detailansicht klick mit einem auf die geltenden Schwellen und Referenzwerte angepassten y-Achse.
- Die definierten Referenz- und Schwellenwerte (hier gestrichelt) finden sich wiederum als Zahlenwerte auf der gegenüberliegenden Seite. Klick klick
- Der Referenzwert berechnet sich zukünftig nach dem bundesweiten Durchschnittswert.
- Er stellt die Bezugsgröße für die Schwellenwerte und damit für die Fünfpunktebewertung dar.
- Schwellenwerte:
  - wurden aus den Projekten des IPW zum indikatorengest. Verfahren entnommen.
  - bilden zunächst einen Ausgangspunkt, der in regelmäßigen Abständen durch den QAP zu prüfen und ggf. anzupassen ist.

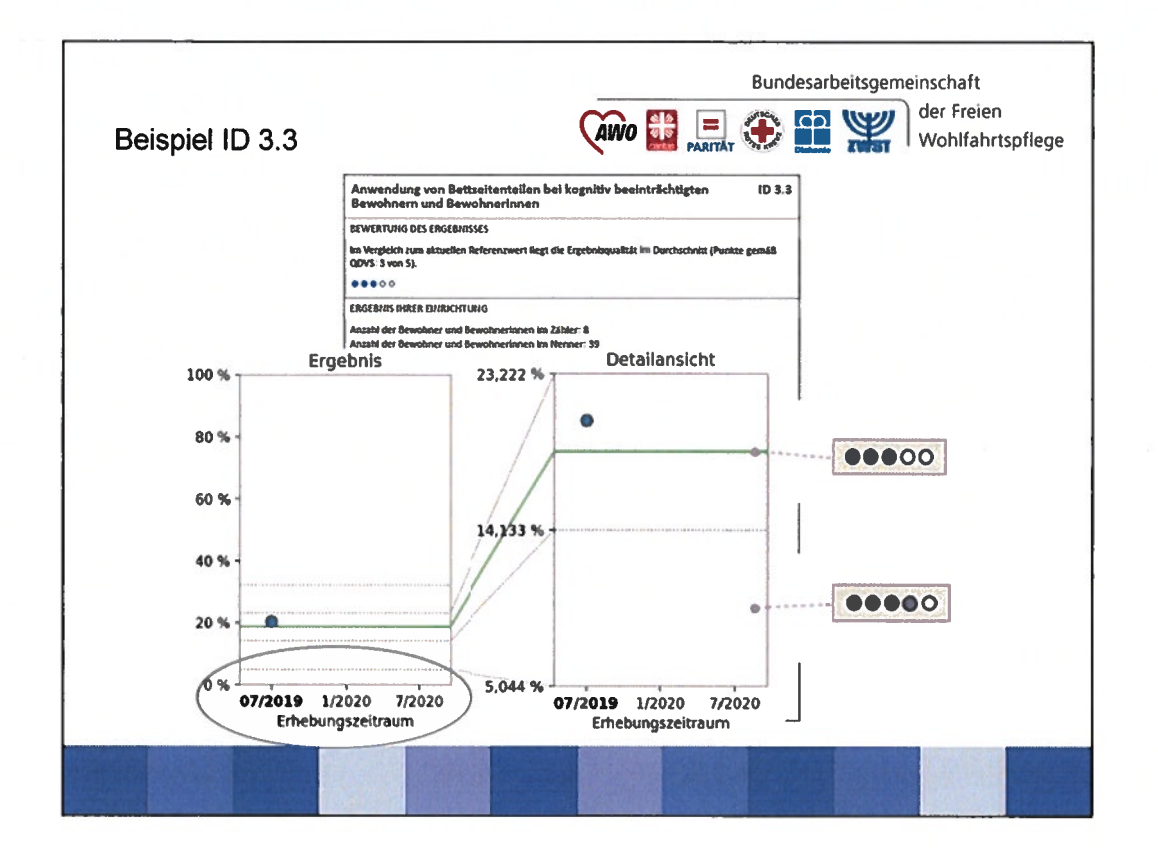

- Zur Veranschaulichung des Zusammenhanges zwischen den Schwellenwert und dem Fünf-Punktesystem wird die Skala noch einmal grafisch dargestellt. Klick, Klick

Weiterhin können hier zukünftig die Entwicklung mit Blick auf die letzten drei Erhebungszeiträume mit Hilfe eines Graphen verfolgt werden. **Klick** 

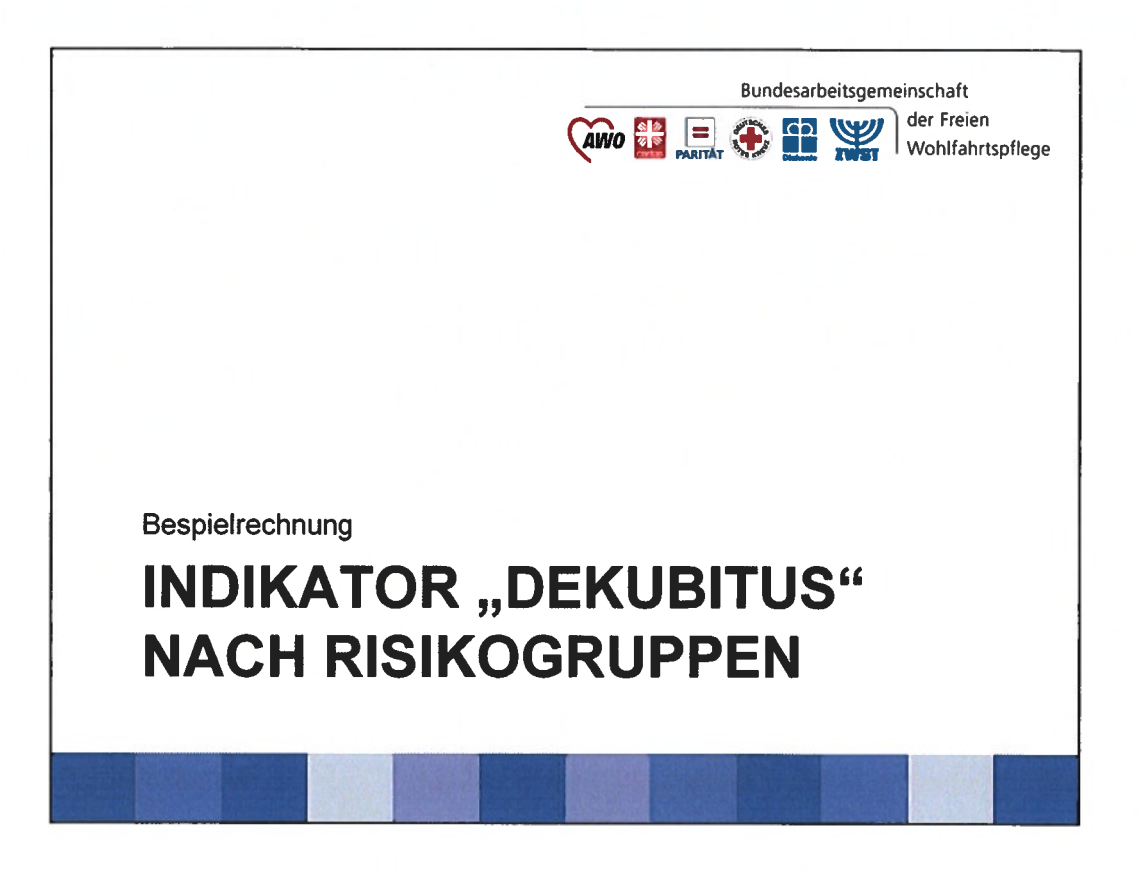

Zur vertieften Betrachtung der soll am Beispiel zum Indikator "Dekubitus" die Berechnungssystematik einmal nachvollzogen werden.

Gerade auch um zu zeigen, dass die Berechnung des Indikators nicht in jedem Fall eine einfache Anteilsberechnung darstellt.

Hinweis an Referenten: Dieses Beispiel kann im Ganzen herausgenommen werden, da die dargestellten Berechnungen bei der DAS stattfinden. Es schärft jedoch je nach Zielgruppe das Verständnis für die Komplexität der Berechnung.

| Beispiel "Dekubitus"                                  | (awo                                                                  | Bundesarbeitsgemeinscha<br>Baantar 💮 🎦 🎬 Woh | aft<br>reien<br>Ifahrtspflege |
|-------------------------------------------------------|-----------------------------------------------------------------------|----------------------------------------------|-------------------------------|
| Positionswec<br>hsel im Bett<br>Bi M <b>Eryebhi</b> i | Risikogruppe 1<br>selbstständig/überw.<br>ss <b>indikator 2.1.2</b> D | Risikogruppe 2<br>überw.unselbstständig/     |                               |
| Kategorie 1                                           | $=\frac{5}{11}=0,45$                                                  | 5 2                                          |                               |
| Kategorie 2                                           | 2                                                                     | 2                                            |                               |
| Kategorie 3                                           | 45,5 %                                                                | 0 2                                          |                               |
| Kategorie 4                                           | -                                                                     | 1                                            |                               |
| keinen                                                | 1                                                                     | 4                                            |                               |
|                                                       |                                                                       |                                              |                               |

1. Grundgesamtheit bilden alle Bewohner, für die kein Ausschlussgrund nach MuG\_Anlage 3 vorliegt, d.h. alle Bewohner für die 1.1.1 (Positionswechsel im Bett erfasst wurde). Im konstruierten Beispiel 22 Bewohner\*innen. **Klick** 

2. Nun kann die Risikogruppeneinteilung erfolgen. Diese soll die Vergleichbarkeit

sicherzustellen, indem sie Unterschiede in der Bewohnerstruktur der Einrichtungen, die sich auf Versorgungsergebnisse auswirken können, berücksichtigen werden. **Klick** 

RG 1: 4 (selbstständig/überwiegend selbstständig im BI-Modul 1.1.1)

RG 2: 11 (überwiegend unselbstständig/unselbstständig im BI-Modul 1.1.1)

 $\rightarrow$  bildet die Grundgesamtheit (Nenner) für die Risikogruppe.

Beachten: Ausschlussgründe sind für den Indikator auf dieser Ebene nicht definiert.

- 3. Als nächstes müsste man die Mindestanzahl beachten:
- **Klick** RG 1: Mindestanzahl nicht erreicht -> kann nicht berechnet werden
- Klick RG 2: Mindestanzahl erreicht -> wird berechnet
- 4. Nun muss noch der Zähler definiert werden. Dies sind alle Bewohner mit einem Dekubitus der Kategorie 2-4 klick

5. RG 1: X

RG 2: 5/11 = 0,455 45,5% Klick

| sisdatenauswertung                                                                                                    | Bundesa<br>Sultar |            |
|----------------------------------------------------------------------------------------------------|-------------------|------------|
| Anwendung von Bettseitenteilen in den letzten vier Wochen                                                                                             | les Erhebungsze   | itraums    |
| Alle eingeschlossenen Bewohner und Bewohnerinnen                                                                                                    | N                 | = 37       |
|                                                                                                    | Anzahi (n)        | Anteil (%) |
| keine Seitenteile angewendet                                                                                                    | 28                | 75,676     |
| Seitenteile angewendet                                                                                                    | 9                 | 24,324     |
| Häufigkeit der Anwendung von Bettseitenteilen                                                                                                    |                   |            |
| Alle eingeschlossenen Bewohner und Bewohnerinnen, bei denen in<br>den letzten vier Wochen des Erhebungszeitraums Bettseitenteile<br>angewendet wurden | N                 | = 9        |
|                                                                                                    | Anzahl (n)        | Anteil (%) |
| täglich                                                                                                    | 1                 | 11,111     |
| mehrmals wöchentlich                                                                                                    | 4                 | 44,444     |
| einmal wöchentlich                                                                                                    | 1                 | 11,111     |
| seltener als einmal wöchentlich                                                                                                    | 3                 | 33,333     |

Am Ende des Feedback-Berichtes (Kernbericht) steht die Basisauswertung.

Hier sind alle einzelnen Punkte aus dem Erhebungsbogen auf **Einrichtungsebene** aufgeführt und die prozentualen Anteile innerhalb der Einrichtung errechnet.

Beispielsweise finden sich hier die Anzahl der aus der Erhebung ausgeschlossenen Bewohner und die Ausschlussgründe.

Um im zuvor begonnenen Beispiel zu bleiben, wird unter "Anwendung von Bettseitenteilen" nicht nur aufgeschlüsselt, bei wie vielen Bewohnern eine Anwendung vorgenommen wurde, sondern auch wie häufig Bettseitenteile angewendet wurden.

Klick

Nun zu den Datenblättern. klick

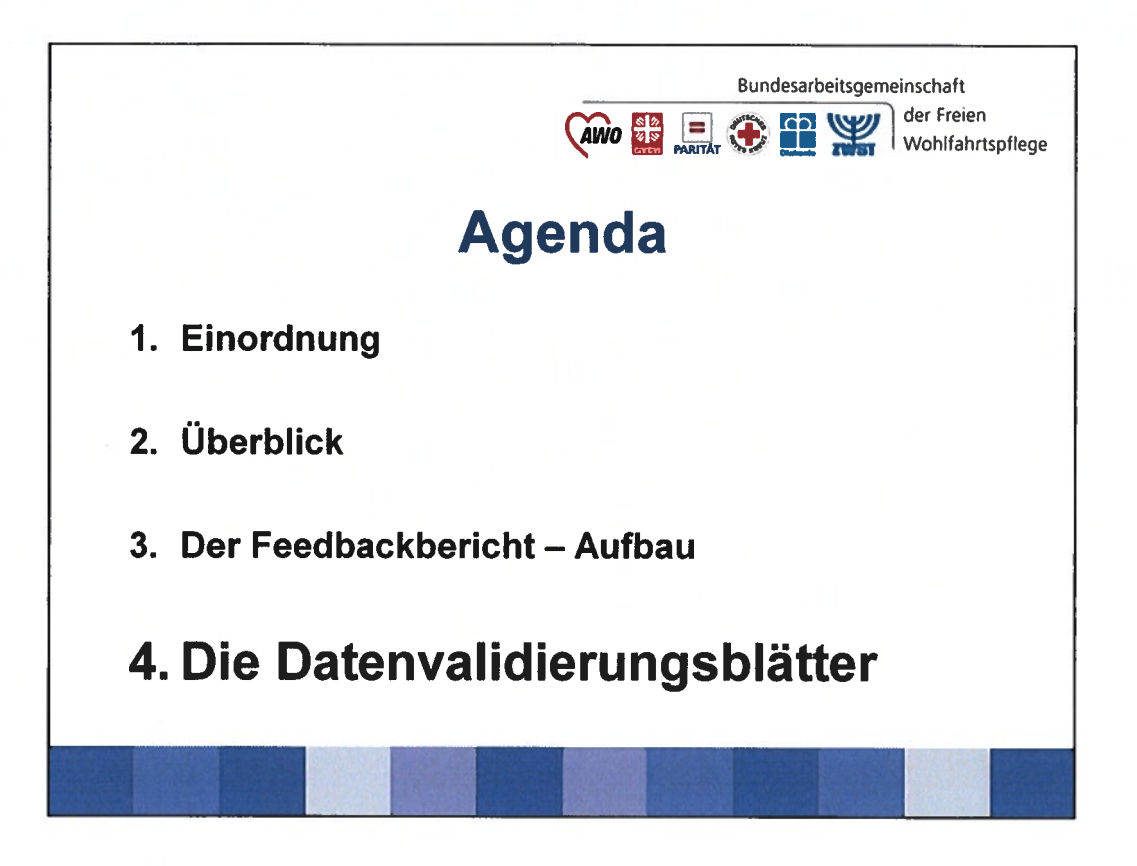

Inhalt der Datenblätter A und B

| 4.1 Datenblatt A:<br>Statistische Plausibilitätsprü                                                  | Bundesarbeitsgemeinschaft<br>der Freien<br>Wohlfahrtspfleg                                                       |
|----------------------------------------------------------------------------------------------------|----------------------------------------------------------------------------------------------------|
| ✓ Vollzähligkeitsanal<br>Valide Datensätze<br>Belegungskapazität > 7                                 | <b>YSE</b><br>75% Valide Datensätze<br>Belegungszahl (Stichtag) = 100%                                           |
| <ul> <li>✓ Statistische Plausi</li> <li>&gt; Übernahme vorh</li> <li>&gt; Widersprüche in</li> </ul> | bilität bezüglich<br>Ieriger Ergebnisse<br>den einzelnen Bereichen                                               |
| ✓ "Bei der statistischen Plausil<br>Zweifel an den von der Pfleg<br>Informationen. Daher wird an     | bilitätskontrolle ergaben sich erhebliche<br>geeinrichtung bereitgestellten<br>uf die Darstellung der<br>chtet " |

Datenvalidierungsblatt A

- enthält die Ergebnisse der statistischen Plausibilitätsprüfung auf Einrichtungsebene. Adressaten sind LV der Pflegekassen und die Prüfdienste.
- Inhalt:
- A) Die Vollzähligkeitsanalyse: klick

1. Valide Datensätze werden mit Belegungskapazität ins Verhältnis gesetzt, Referenzwert ist 75 %.

2. Valide Datensätze werden mit Belegungszahl ins Verhältnis gesetzt, Referenzwert ist 100 %.

B) Statistische Plausibilitätsprüfung klick bezüglich:

1. der Übernahme vorheriger Ergebnisse.

HinweisExtreme Fälle werden aus der Berechnung ausgeschlossen, da hier geringe/bis keine Veränderungen erwartbar und nicht fehlerhaft sind.

2. Widersprüche in den einzelnen Bereichen.

Hinweis: Wird bereits bei der Datenerfassung angezeigt (wenn "Speichern und Prüfen" verwendet wird) und wird von der DAS rückgespiegelt nach dem ersten Auswertungszeitraum und kann korrigiert werden.

(Die Definitionen finden sich in MuG Anlage 4)

C) Gesamtergebnis klick

- Eine Überschreitung von 25 % an Bweohner\*innen mit Auffälligkeiten führt zur Nichtveröffentlichung der gesamten Ergebnisse der Einrichtung. Klick
- Stattdessen wird dieser Text angezeigt. Klick

| ewonnerbe                  | zogene Auf         | railigkeit | en           |                                 |
|----------------------------|--------------------|------------|--------------|---------------------------------|
| Bewohnerbezogene<br>Nummer | Geburtsmonat/-jahr | Geschlecht | Einzugsdatum | Auffälligkeiten (in Respzahlen) |
| 1                          | 11/1985            | männlich   | 05.02.2009   | AK 17                           |
| 10                         | 12/1993            | männlich   | 13.12.2012   | AK 9, AK 13, AK 16              |
| 15                         | 10/1969            | weiblich   | 11.07.2010   | AK 6, AK 7                      |
| 20                         | 1/1933             | männlich   | 31.01.2011   | AK 5, AK 7, AK 16               |
| 21                         | 7/1953             | weiblich   | 23.09.2016   | AK 10, AK 17                    |
| 24                         | 3/1976             | männlich   | 08.11.2011   | AK 4                            |
| 25                         | 6/1982             | weiblich   | 29.06.2012   | AK 12, AK 13, AK 16, AK 17      |
| 27                         | 6/1966             | weiblich   | 09.11.2010   | AK 17                           |
| 30                         | 4/1933             | männlich   | 31.08.2015   | AK 5, AK 11, AK 16, AK 17       |
|                            |                    | +          | +            |                                 |

Datenvalidierungsblatt B

- zeigt die Auffälligkeiten mit Bezug auf den einzelnen Bewohner an.
- Die Kennzahlen beziehen sich auf das Datenblatt A, indem die einzelnen Auffälligkeiten nach AK sortiert sind.
- Somit haben Einrichtungen die Möglichkeit, auf Bewohnerebene Auffälligkeiten nachzuvollziehen und zu (er-)klären.
- Adressaten ist ausschließlich die Einrichtungen.

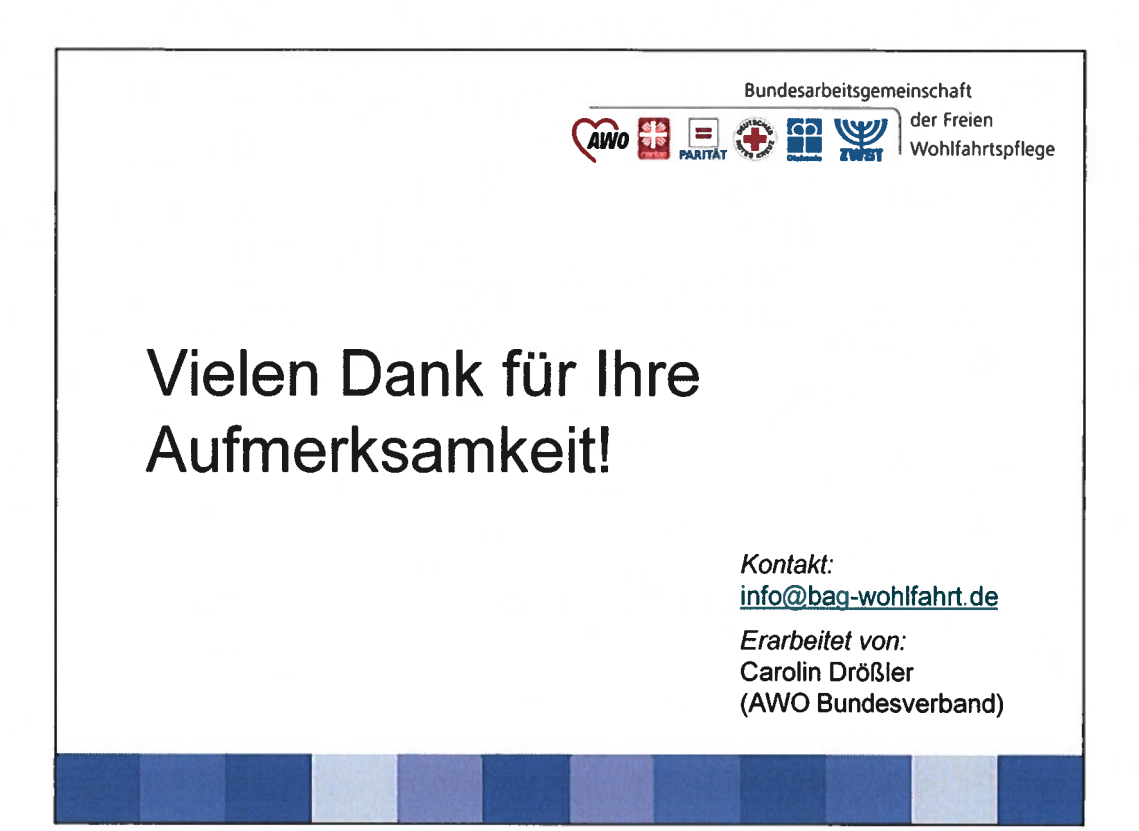